## Photoshop, ancora risoluzioni

Se noi prendiamo un'immagine a 72 px. e la ingrandiamo per inserirla in un file di 300 px questa prenderà tutte le caratteristiche dei un file di 300px, è più grande solo perché l'abbiamo ingrandita ma le dimensioni sono più piccole del file di 72px. Infatti:

| - Dimension                              | e pixel: 26    | 3,7 КВ ——— |              |
|------------------------------------------|----------------|------------|--------------|
| Larghezza:                               | 300            | pixel      | • <b>7</b> @ |
| Al <u>t</u> ezza:                        | 300            | pixel      | @            |
| Dimensioni                               | document       | _          |              |
| Dimensioni                               | uocument       | 0          |              |
| Larghezza:                               | 10,58          | cm         | • ¬。         |
| Lar <u>g</u> hezza:<br>Alte <u>z</u> za: | 10,58<br>10,58 | cm<br>cm   | -]8          |

Questo è il file di 72px. Ora andiamo in photoshop e creiamo un'immagine di 500x500, selezioniamo l'immagine della cucina, copiamola e incolliamola sulla base più grande. Poiché è più piccola, con Ctrl+T la ingrandiamo fino a co-

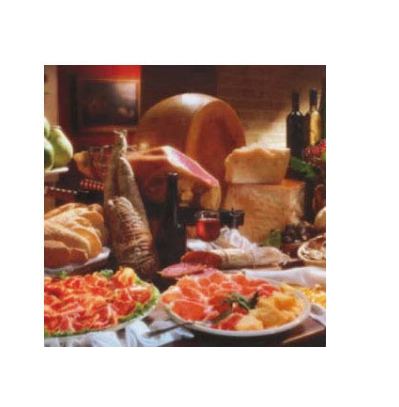

prire tutta l'area, poi andiamo sul menu Filtro/contrasta/ maschera di contrasto, per aggiustare la nitidezza e la luce che vogliamo darle. Ora con lo strumento Testo scriviamo il titolo che è posizionato su due righe; prima scriviamo quello sopra con il carattere Showcard Gothic dimensione 24, colore bianco. Clicchiamo due volte sul livello testo e da

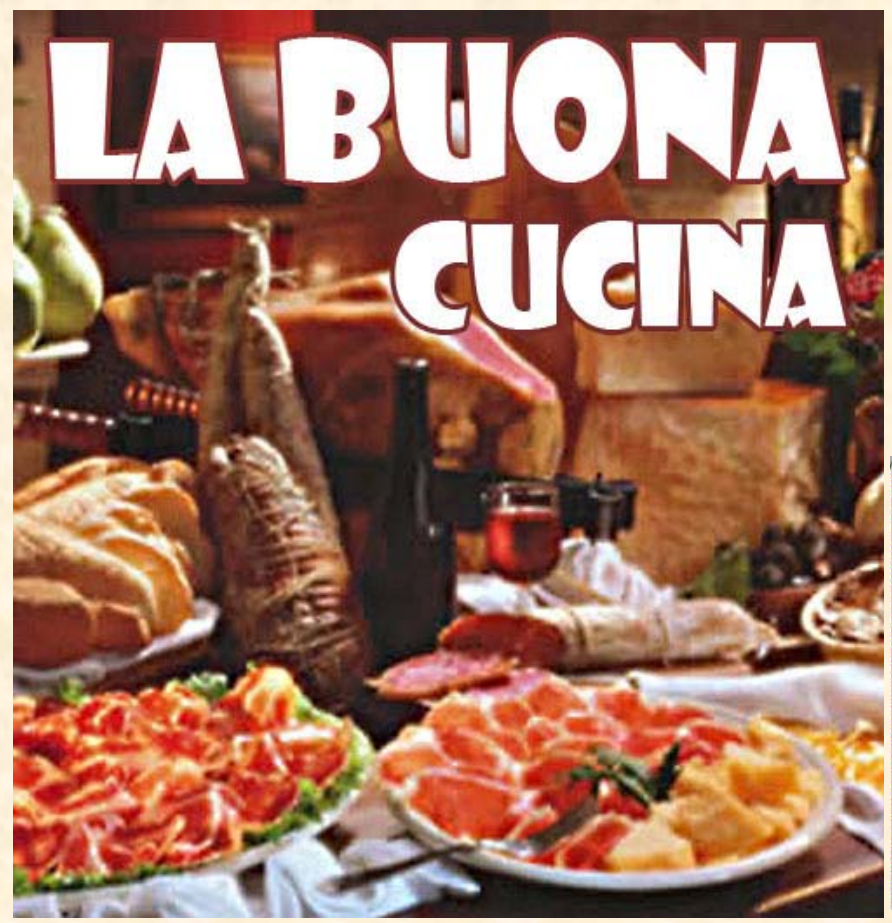

Stile livello/traccia bordiamolo di un colore marrone rossiccio e 3 px di dimensione. Il titolo sotto seguirà le stesse operazioni ma più piccolo, cioè a 18 pt. Vediamo con sorpresa che le dimensioni del file di 300 px sono diminuite rispetto a quelle del file di 72 px.

| Dimension                                                | e pixel: 73              | 2,4 КВ |             |
|----------------------------------------------------------|--------------------------|--------|-------------|
| Larghezza:                                               | 500                      | pixel  | · 7.        |
| Al <u>t</u> ezza:                                        | 500                      | pixel  | <b>-</b> _∎ |
| Dimensioni                                               | document                 | to     |             |
| - Dimensioni<br>Lar <u>g</u> hezza:                      | document                 | cm     | ]0          |
| - Dimensioni<br>Lar <u>g</u> hezza:<br>Alte <u>z</u> za: | document<br>4,23<br>4,23 | cm cm  | ]           |